# Shopify(ショピファイ) 受注ファイル取込みについて

※マイティ通信販売 Ver.3.9.4 以降にて連携可能です。

2022年5月17日

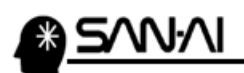

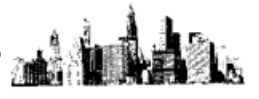

### 目次

※当マニュアルの Shopify 管理画面画像は、2022 年 5 月中旬時点の画面です。

| 1. | 支払方法変換マスタ                  | 3.р |
|----|----------------------------|-----|
| 2. | 受注ファイル取込                   | 7.p |
|    | (1)受注データを Shopify からダウンロード | 7.p |
|    | (2) 受注データをマイティ通信販売に取込む     | 9.p |

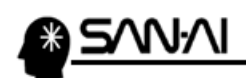

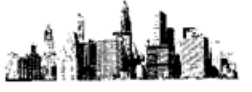

### 1. 支払方法変換マスタ

マイティ通信販売の「支払方法マスタ」と「支払方法変換マスタ」に、Shopifyの支払方法名を登録します。

まず、Shopifyの支払い方法名の文字列を確認します。

Shopifyの管理画面にログインして、メニューの 設定 をクリックします。

| A re-cecouse                                                                   |   | Q、検索                                          |                                                   | 🔮 Konderstere |
|--------------------------------------------------------------------------------|---|-----------------------------------------------|---------------------------------------------------|---------------|
| <ul> <li>ホーム</li> <li>□ 注文管理</li> <li>● 商品管理</li> <li>■ 顧客管理</li> </ul>        | 2 | 東<br>素晴らしい!準備<br>う。                           | 診できたら、これらのヒントを消しましょ                               | 設定ガイドを閉じ<br>る |
| <ul> <li>III ストア分析</li> <li>マーケティング</li> <li>ディスカウント</li> <li>マーリ管理</li> </ul> |   | テーマをカスタマイ     ズする                             | テーマを更新しました<br>必要に応じてテーマを変更するか、別のヒントを<br>試してみましょう。 |               |
| 販売チャネル<br>雷 オンラインストア                                                           | o | <ul> <li>ページを追加</li> <li>メニューを整理する</li> </ul> | テーマをカスタマイズする                                      |               |
|                                                                                |   | 🕑 商品を追加する                                     | 3 テーマについて詳しくはこちら                                  |               |
|                                                                                |   | ♥ ドメインを追加する                                   |                                                   |               |
| ✿ 設定                                                                           |   |                                               |                                                   |               |

#### 決済をクリックします。 🗴 設定 $\times$ ストアの詳細 110-0.NEV06.DO 👕 ストアの詳細 基本情報 編集 **ブ**ラン Research Research < 第第 \$ 請求情報 ❷ ユーザーと権限 住所 編集 戸 決済 お客様の注文の確認やShopifyの請求に使用されます。 📜 チェックアウト IN TRACK PARTICULAR 0 配送と配達 计数据系统问题 网络分子的复数形式 🛛 関税と税金 連絡先情報 編集 ロケーション

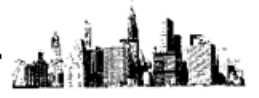

「決済」画面にて、利用設定している「決済方法」名称の文字列を確認します。

※アクティブの設定をしている場合は、「別の決済方法」欄や「手動の決済方法」欄の支払方法も確認します。

| 10-KUNEYOKUDO   | 決済                                                                        |                                    |
|-----------------|---------------------------------------------------------------------------|------------------------------------|
| e               |                                                                           |                                    |
| マーストアの詳細        | ishopify payments 管理す                                                     | 支払いの確定                             |
| <b>2</b> ブラン    |                                                                           | 自動                                 |
| \$ 請求情報         | VISA C Pay C Pay                                                          | お客様の決済方法は自動的にオ<br>ーソリにかけられて請求されます。 |
| 3 ユーザーと権限       | クレジットカード手数料 取引手数料                                                         | 管理する                               |
| ▶ 決済            | 3.4% ギ 単 000 規2 換入イ式之 0 0%                                                |                                    |
| チェックアウト         | アカウントオーナーは、Bancontact、JCB、およびiDEALで支払いの受<br>および決済の受け付けを開始するために、いくつかの情報を追加 |                                    |
| • 配送と配達         | る必要があります。 8                                                               | кллаа<br>hopify Payments           |
| 関税と税金           | アカウントの設定を完了する                                                             |                                    |
| <b>ロ</b> ケーション  | 3                                                                         | 川の決済方法名                            |
| 🎽 ギフトカード        | 別の決済方法         P           Shopifyの承認された決済サービスの1つで利用可能な決済         A       | 'ayPal<br>mazon Pay                |
|                 |                                                                           |                                    |
| <b>、</b> 販売チャネル | PayPalを有効化する                                                              |                                    |
| Fメイン            | 決済サービス 状況 取引手数料                                                           |                                    |
| • 通知            | PayPal 非アクティブ 0%                                                          |                                    |
| タフィールド          | a                                                                         |                                    |
| <b>?</b> ファイル   |                                                                           |                                    |
| à 言語            | Amazon Pay 3まアクティブ 0%                                                     |                                    |
| <b>ア</b> ボリシー   |                                                                           |                                    |
|                 | 決済方法を追加                                                                   |                                    |
|                 |                                                                           |                                    |
|                 | 手動の決済方法                                                                   |                                    |
|                 | オンラインストア外でなされた決済です。お客様が代引きなどの手動の決<br>方法を選択した場合、発送する前に注文を承諾する必要があります。      | 済                                  |
|                 | 千新心地这方注水泊市。                                                               |                                    |

マイティ通信販売の「支払方法マスタ」と「支払方法変換マスタ」に、Shopify の支払方法名を登録します。

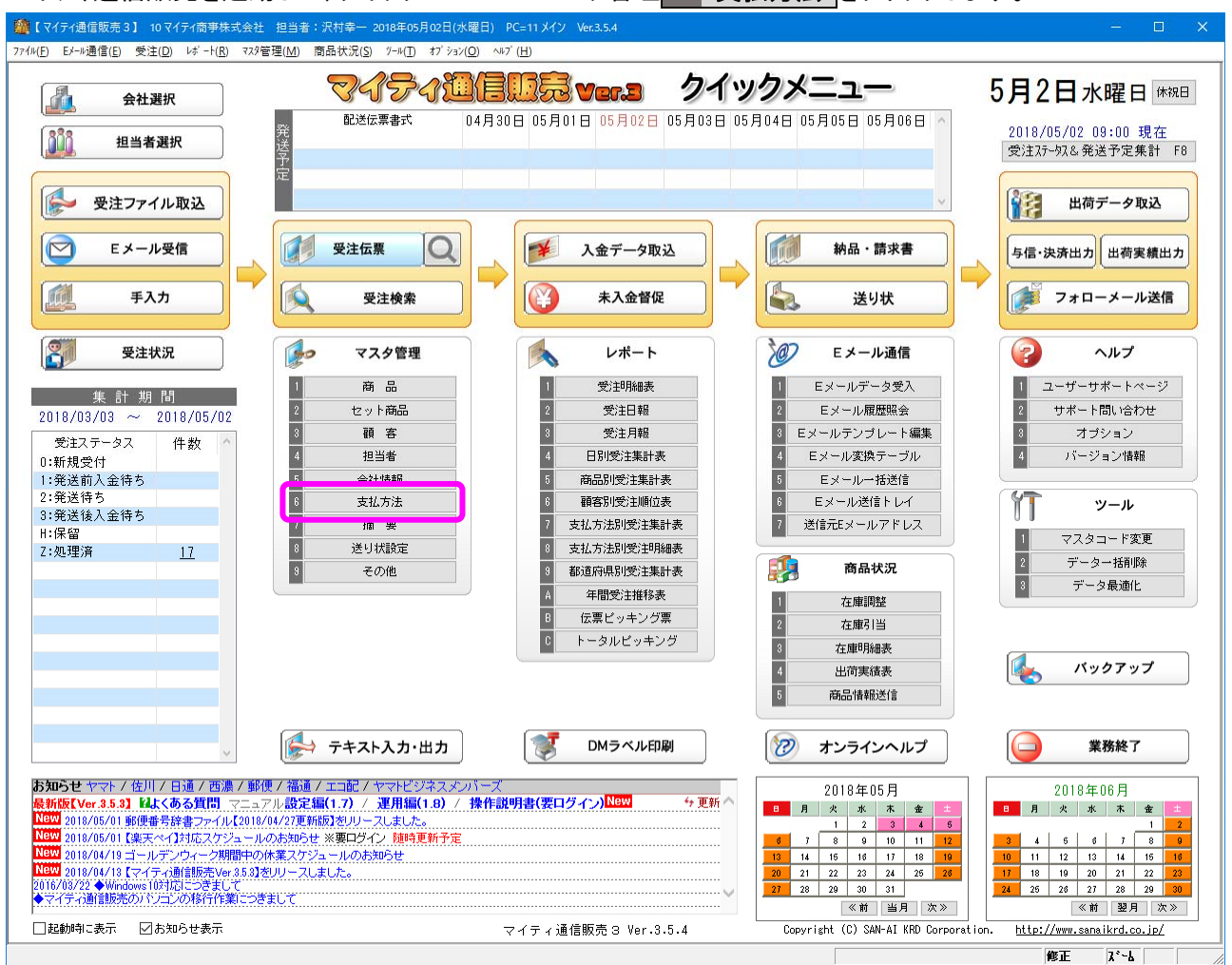

マイティ通信販売を起動して、クイックメニューのマスタ管理 6 支払方法 をクリックします。

### 必要な「支払方法マスタ」を登録してから、 支払方法変換マスタ をクリックします。

| 支払方法 | t779                                               |                                                      |
|------|----------------------------------------------------|------------------------------------------------------|
| 照会   | 伝票エウスポート変換マスタ                                      | 払方法マスター 登録件数                                         |
| (    | 支払方法変換マスタ < 注文Eメール、受注OSVファイル ここの支払方法コードに紐付け        | ルで使用されている支払方法名称を元に、 15<br>ける設定は支払方法変換マスタです。          |
| 0-1× | 商品コート (伝票ュワスホ <sup>*</sup> ートの原価コード) 手数料:<br>支払方法名 | 率         商品コード(追加明細_手数料)         ^                  |
| 201  | 銀行振込                                               | S:ヤマトB2(発払い)                                         |
| 202  | ゆうちょ振替                                             | S:ヤマトB2(発払い)                                         |
| 501  | クレジットカード                                           | S:ヤマトB2(発払い)                                         |
| 502  | 代金引換                                               | T:ヤマトB2(コレクト)                                        |
| 503  | コンビニ決済                                             | S:ヤマトB2(発払い)                                         |
| 504  | Amazon決済                                           | S:ヤマトB2(発払い)                                         |
| 505  | 楽天後払い決済                                            | ITESU RATO           S:ヤマトB2(発払い)         楽天後払い決済手数料 |
| 506  | 後払い決済                                              | S:やマトB2(発払い)                                         |
| 507  | キャリア決済                                             | S:やマトB2(発払い)                                         |
| 508  | PayPay残高払い                                         | S:ヤマトB2(発払い)                                         |
|      | 登録 F1 取消 F2 修正 F4 林                                | 検索 F5 ED刷 F8 終了 F9 情報 F10                            |

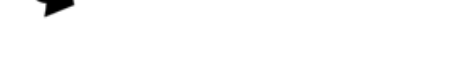

N-N

### Shopify で利用設定している支払方法名の文字列を

マイティ通信販売の「支払方法変換マスタ」の「支払方法名称 変換対象文字」に登録します。

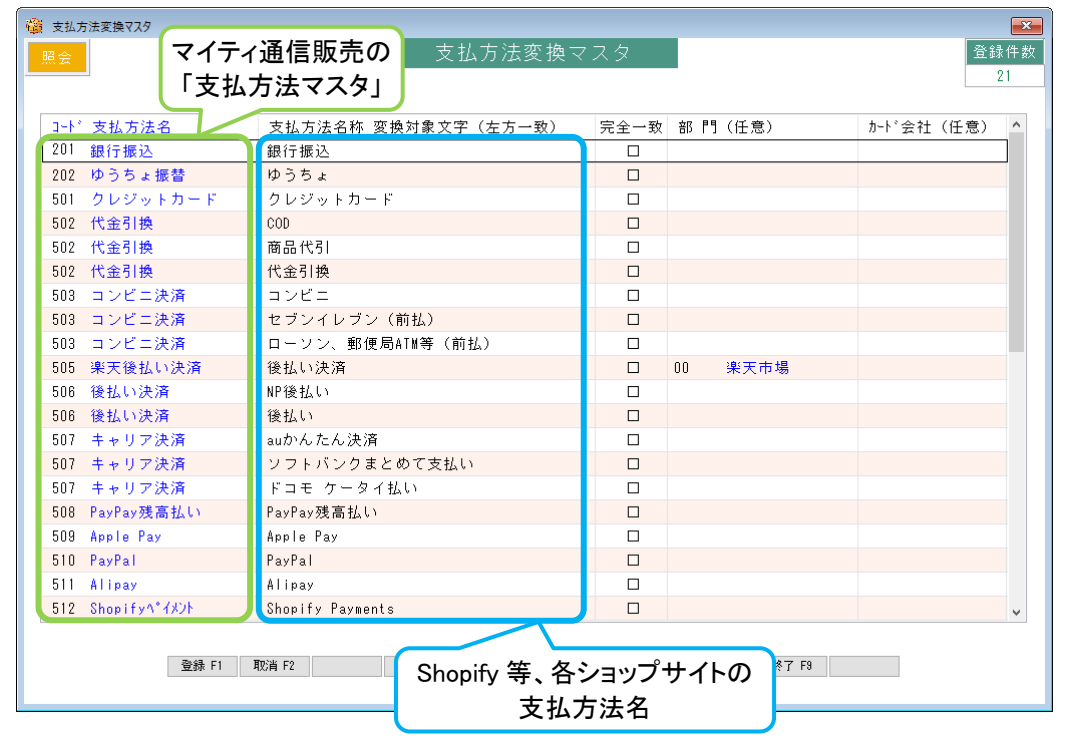

## ※ 支払方法変換マスタの応用的な登録例 ※ ① 同一の「変換対象文字」を、複数の支払方法マスタに振り分ける場合 □-ト\* 支払方法名 支払方法名称 変換対象文字(左方一致) 完全一致 部門(任意)

| 2 | 401 ヤマトコレクト<br>402 佐川e-コレクト<br>複数の「変換対象文字」 | 代金引換<br>代金引換<br>を、同一の支払方法マスタ | に集約する | 場合   | 00<br>03 | <ul> <li>楽天市場</li> <li>本店</li> <li>「変換対象</li> <li>どの部門</li> </ul> | 東文字」を<br>で使用するかを |  |
|---|--------------------------------------------|------------------------------|-------|------|----------|-------------------------------------------------------------------|------------------|--|
| ſ | コート"支払方法名                                  | 支払方法名称 変換対象文字(表              | 左方一致) | 完全一致 | 部門       | 指定して                                                              | ≤別します            |  |
|   | 301 キャリア決済                                 | auかんたん決済                     |       |      |          |                                                                   |                  |  |
|   | 301 キャリア決済 🏅                               | ソフトバンクまとめて支払い                |       |      |          |                                                                   |                  |  |
|   | 301 キャリア決済                                 | ドコモケータイ払い                    |       |      |          |                                                                   | ]                |  |

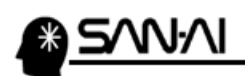

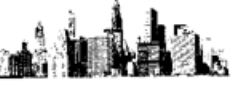

2. 受注ファイル取込

(1) 受注データを Shopify からダウンロード

Shopify から、受注データをダウンロードします。

Shopifyの管理画面にログインして、 メニューの 注文管理 をクリックしてください。

| П по систовая                                                                    | <b>Q</b> 検索                           |                                                   | 💡 tooraa 🕯    |
|----------------------------------------------------------------------------------|---------------------------------------|---------------------------------------------------|---------------|
| <ul> <li>ホーム</li> <li>注文管理</li> <li>2</li> <li>● 商品管理</li> <li>■ 顧客管理</li> </ul> | <b>東</b> 素晴らしい!準係<br>う。               | 帯ができたら、これらのヒントを消しましょ                              | 設定ガイドを閉じ<br>る |
| <ul> <li>III ストア分析</li> <li>◎ マーケティング</li> <li>ジ ディスカウント</li> </ul>              | <ul> <li>デーマをカスタマイ<br/>ズする</li> </ul> | テーマを更新しました<br>必要に応じてテーマを変更するか、別のヒントを<br>試してみましょう。 |               |
| <ul> <li>アラリ管理</li> <li>販売チャネル</li> </ul>                                        | ✓ ページを追加                              | テーマをカスタマイズする                                      |               |
| n 705402,F7 O                                                                    | ✓ メニューを整理する                           |                                                   |               |
|                                                                                  | ● 商品を追加する                             | う テーマについて詳しくはこちら                                  |               |

## ビュー(タブ)などで、注文を絞り込みして、 エクスポートする をクリックしてください。 ※ダウンロード時に注文日で絞り込むこともできます。

| 🔒 по секонова                                        | Q 検索   |     |                                               |                                         |          |          | 🔮 Kasalahaki |
|------------------------------------------------------|--------|-----|-----------------------------------------------|-----------------------------------------|----------|----------|--------------|
| <ul> <li>▲ ホーム</li> <li>■ 注文管理</li> <li>2</li> </ul> | 注文管理   |     |                                               |                                         | -        | ニクスポートする | 注文を作成する      |
| 下書き<br>カゴ落ち                                          | すべて    | 未発送 | 未払い オ                                         | ープン クローズ                                |          |          |              |
| <ul> <li>● 商品管理</li> <li>● 商次管理</li> </ul>           | Q 注文を約 | 辺込む |                                               |                                         | - 一級り込む  | Ⅲ列↑      | , 並び替え ・・・・  |
| <ul> <li>● 駅合目1</li> <li>III ストア分析</li> </ul>        | □ 注文   |     | 日付                                            | お客様                                     | 合計       | 決済状況     | フルフィルメント状況   |
|                                                      |        |     | 0000.000                                      | 2730-27                                 | F1.00    | 10.000   | 10000        |
| ☆ ディスカラント 計 アブリ管理                                    |        | ۰.  | Mass see                                      | 10.000                                  | 11,010   | 4.052.08 | 4.9(3)(0)    |
| TETT, AL                                             |        |     | 1000000                                       | 0.000                                   | **       | * 88.0   |              |
| 戦売チャイル<br>常 オンラインストア                                 |        | а.  | MORT NOT                                      | 2790-010                                | 10.010   | 10.000   | re (antonia) |
|                                                      |        |     | 140403-4440                                   | 10000                                   | 10.000   | 10221    | 0.402        |
|                                                      |        |     | $1 \leq  \alpha  \leq  \alpha  \leq  \alpha $ | (1,1,1,1,1,1,1,1,1,1,1,1,1,1,1,1,1,1,1, | 44,010   | 1005.00  | 1402         |
|                                                      |        |     | $r\in [m] \to \infty$                         |                                         | encolor. | 4.000.00 | 1000         |
|                                                      |        |     | 10003-001                                     | 2795-019                                | 61.00    | 0.05.00  | 1400         |
| ✿ 設定                                                 |        |     |                                               | <u>注文</u> の詳細を確認                        | 忍する      |          |              |

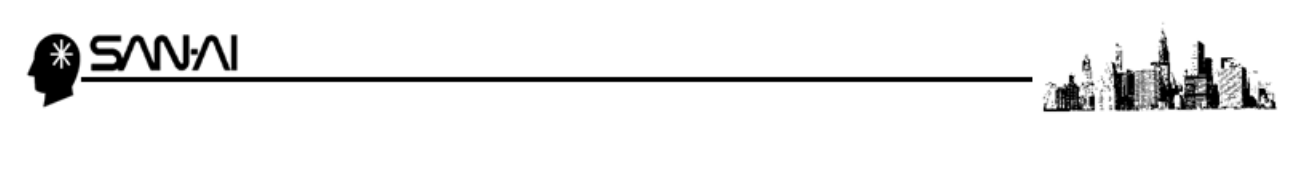

「注文をエクスポートする」画面にて、エクスポートする対象を選択、

エクスポートの種類に「●プレーンCSVファイル」を選択して、 注文をエクスポートする をクリックしてください。。

| () re-commu                                          | Q 検索                                                                                                    |                    |                     | · Received   |
|------------------------------------------------------|----------------------------------------------------------------------------------------------------|--------------------|---------------------|--------------|
| <ul> <li>▲ ホーム</li> <li>■ 注文管理</li> <li>2</li> </ul> | 注文管理                                                                                                    | :                  | エクスポートする            | 注文を作成する      |
| 下書き<br>カゴ落ち                                          | 注文をエクスポートする                                                                                                    |                    | ×                   |              |
| <ul> <li>♥ 商品管理</li> <li>■ 顧客管理</li> </ul>           | エクスポートする                                                                                                    |                    | <b>↑</b> ↓ <u>1</u> | び替え •••      |
| 山上ストア分析                                              | ● 現在のページ                                                                                                    |                    | <b>冰</b> 状況         | フルフィルメント状    |
| マーケティング                                              | ○ すべての注文                                                                                                    |                    | 1.0                 | 10.0000      |
| ディスカウント                                              | <ul> <li>         ・ 選択消: 01回の注入         <ul> <li>             용件の注文が検索内容と一致しています         </li> </ul> </li> </ul> | ↓ 注文の絞り込みがで        | きます                 | 10.000       |
| ■● アンワ官理                                             |                                                                                                    | \                  |                     | (A CONTRACT) |
| 販売チャネル                                               | エクスポートの種類                                                                                                    |                    |                     |              |
| 🕿 オンラインストア 🧿                                         | <u> O Excel Numbersなどの</u> スプレッドシート用のCS                                                                          | V                  | 10.00               | A REAL       |
|                                                      | ● プレーンCSVファイル                                                                                                    |                    | 100                 | S ARE        |
|                                                      |                                                                                                    |                    | 10.00               | S.A.S.C.     |
|                                                      | キャンセル 取引履歴を                                                                                                    | ロクスポートする 注文をエクスポート | <b>4</b> 2          | 1000         |
|                                                      |                                                                                                    | 2010/010 1000      | 100.00              | 1000         |
|                                                      |                                                                                                    |                    |                     |              |
|                                                      |                                                                                                    | <u>注文</u> の詳細を確認する |                     |              |
| ✿ 設定                                                 |                                                                                                    |                    |                     | •            |

### ダウンロードが実行されます。

### ご利用のブラウザによって、ダウンロード実行後の動作は異なります。

| 👔 по серонов                                                                                                    |   | <b>Q</b> 検索 |                                  |                                                                                                    |        |         | 💡 Konstant |
|----------------------------------------------------------------------------------------------------|---|-------------|----------------------------------|----------------------------------------------------------------------------------------------------|--------|---------|------------|
| <ul> <li>▲ ホーム</li> <li>▲ 注文管理</li> </ul>                                                                                                    | 2 | 注文管理        |                                  |                                                                                                    | τį     | ワスポートする | 注文を作成する    |
| 下書き<br>カゴ落ち                                                                                                    |   | すべて 未発送     | 未払い オ                            | ープン クローズ                                                                                                    |        |         |            |
| <ul> <li>商品管理</li> <li>· 顧客管理</li> </ul>                                                                                                    |   | Q、注文を絞り込む   |                                  |                                                                                                    | 三紋り込む  | Ⅲ列 🗘 Ì  | む替え        |
| ● QR45 B→±<br>山  ストア分析                                                                                                    |   | □ 注文        | 日付                               | お客様                                                                                                    | 合計     | 決済状況    | フルフィルメント状  |
| マーケティング     マーケティング     マーケティング     マーケート     マーケート      マーケート      マーケート      マーケート      マーケート |   |             | 470303                           | 2739-27                                                                                                    | 11,000 | 100.00  | 10000      |
|                                                                                                    |   |             | 14000-000                        | - (1 + 1) + (1 + 1) + (1 | 10,000 | 4.05.4  | 4.94.000   |
|                                                                                                    |   | -           | 0.000000000                      | 0.000                                                                                                    | -      | 1000    | 4.000      |
| 販売チャネル<br>雷 オンラインストア                                                                                                    | o | — mini 0    | MORE NO.                         | 2790-010                                                                                                    | 10.75  | 100.00  | whenes:    |
|                                                                                                    |   |             | 140101-010                       | 0.000                                                                                                    | 10.000 | 0.000   | 0.602      |
|                                                                                                    |   |             | $r \in \{m\}$ and                | (1,1,2,2,2,2,2,2,2,2,2,2,2,2,2,2,2,2,2,2                                                                                                    | 10,000 | 0.050   | 0.602      |
|                                                                                                    |   |             | $r \in \{m\} \rightarrow \infty$ |                                                                                                    | 10000  | 100.00  | 10,000     |
|                                                                                                    |   |             | ÷ +++ +                          |                                                                                                    | 10.00  | 100508  | 0.602      |
| ✿ 設定                                                                                                    |   | 814-075     | ±又をエクスホー                         | -rutu/c. X                                                                                                    |        |         |            |
| orders_export.csv                                                                                                    | ^ |             |                                  | ·····                                                                                                    |        |         | すべて表示      |

\_

### (2) 受注データをマイティ通信販売に取込む

Shopify からダウンロードした受注データをマイティ通信販売に取込みます。

### マイティ通信販売を開きます。

クイックメニューより、 受注ファイル取込 をクリックします。

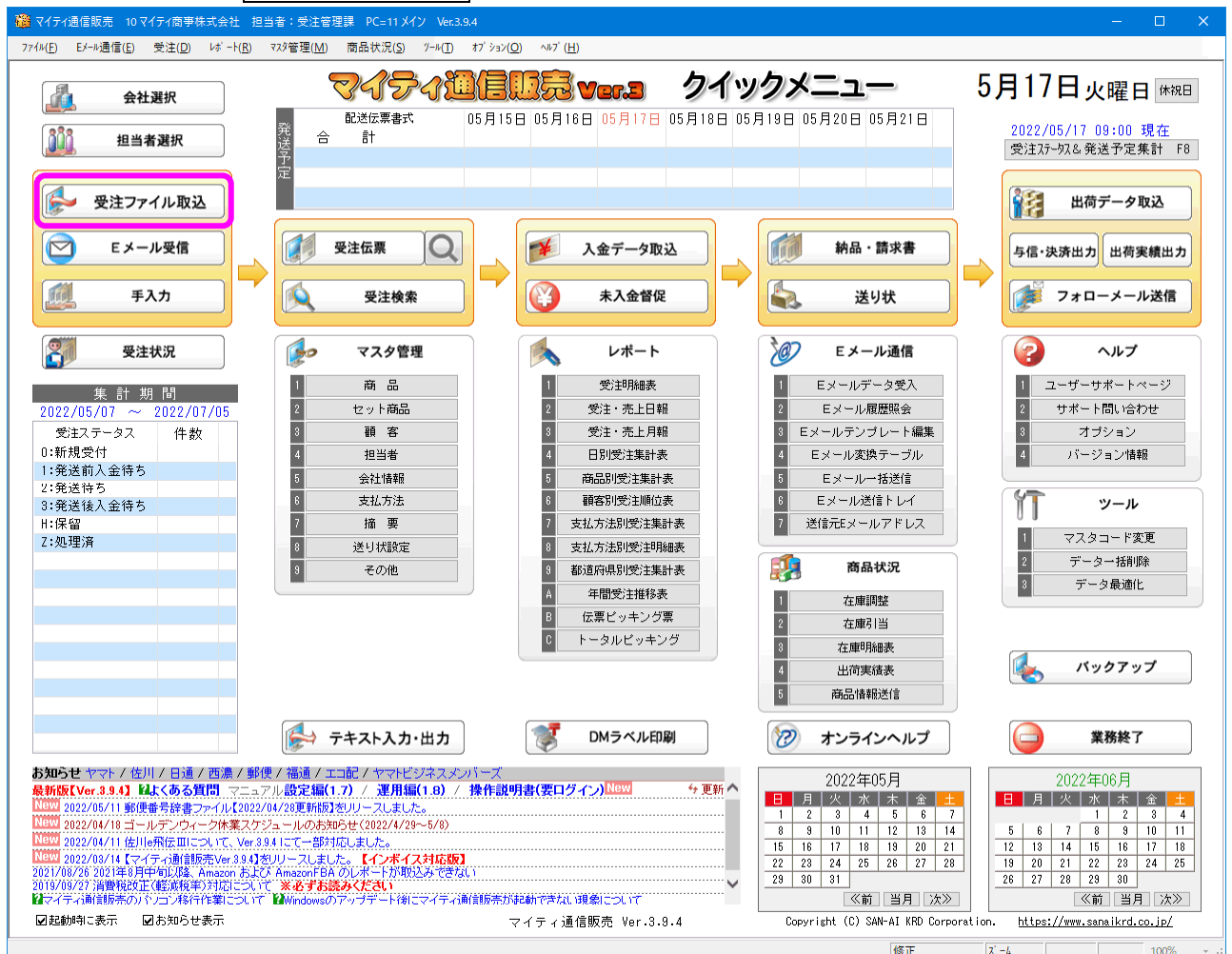

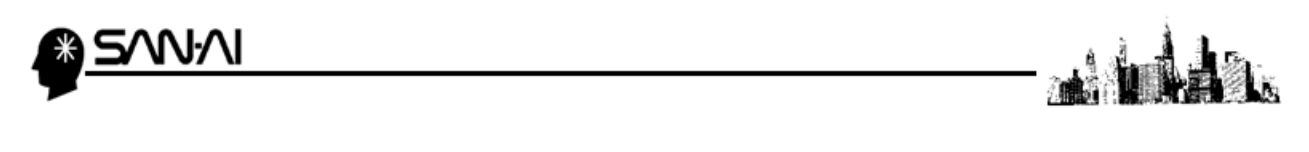

ファイル形式は「9:Shopify(ショビファイ)」を選択します。

入力元に、Shopify からダウンロードした受注データを選択して、その他各項目を指定します。

各項目の指定ができたら、 実行 F8 をクリックします。

| 🦉 受注ファイル取込み                            |                                                                                                    |
|----------------------------------------|----------------------------------------------------------------------------------------------------|
| 選択<br>楽天RMS画面インポート                     | 受注詞に (パート 受注 ファイル 取込み 【?】 受注データインボートのヘルブ 登録件数                                                                                                    |
|                                        | 古田Aレイントトーできませんので使用しておいてください」→318 ・ ・ レイ 本3.66円に00                                                                                                    |
| ファイル形式 使用設定                            | Sharify the Angle of the Sharify the Sharify the Shari |
| 0:マイティ通信販売(標準)                         |                                                                                                    |
| 1:楽天市場(楽天ペイ)                           | (?) 受注データを選択します。                                                                                                    |
| 2:梁天市場(通常購人)全カラム                       |                                                                                                    |
| 3:梁大市場(通常購入)旧全加74                      | PLANET STUDIED (AT 141)                                                                                                    |
| 4: Tanoo! A                            | 入力元 ※半角256文字以内で、パスを指定してくたさい。                                                                                                    |
|                                        | C:#Users¥ # WDownloads¥orders_export.csv 参照                                                                                                    |
|                                        |                                                                                                    |
| 9:Shopify()at°77()                     | 部門 04 本店 仮商品コード 000                                                                                                    |
| A.Amazon(/± X/// =r)                   | 受注区分 通常購入 -> 受注ステ-9ス 0:新現受付 ->                                                                                                    |
| B:Amazon FBA                           | 自社担当者 000 受注管理課                                                                                                    |
| 0:フューチャーショップ2                          | 商品税区分 21内税                                                                                                    |
| D:ヒストア(ショップサーブ)全項目2                    |                                                                                                    |
| E:E ス ト ア (サイトサーフ・・ストアツール)             | 行項日は、                                                                                                    |
| G:Qoo10( 目Gmarket)                     | 商品値引 HIKI お値引き 値引税区分 D:対家外 Cここで指定した                                                                                                    |
| H:おちゃのこネット                             |                                                                                                    |
| J:Aiship=R(/1/2)/=R)<br>ル・セニューマー マー・ゴ  | 内谷で                                                                                                    |
| $K: J \supset - z = - \cup = - \cup J$ | 取込みます                                                                                                    |
| N·IIP 7 k                              |                                                                                                    |
| N:SHOPLIST(基本フォーマット)                   | 谷頃日かめる場合は、                                                                                                    |
| 0:おてがる通販                               |                                                                                                    |
| P:ポンパレモール                              |                                                                                                    |
| S:SHOP-Maker                           | <u>就送方法</u> 元上日春公                                                                                                    |
| T:MakeShop(メイクショッフ゜)                   | · 元日 · · · · · · · · · · · · · · · · · ·                                                                                                    |
| U:Bカート                                 | お庙力定日                                                                                                    |
| V:ネッシー(NETSEA)                         | 移動先 □インボート実行後、入力元ファイルを以下のフォルダへ移動する                                                                                                    |
| W:スーパーデリバリー                            | C:¥work¥sumi 参照(S)                                                                                                    |
| Z:ツクツク!!                               |                                                                                                    |
| X: Y 1 ナ イ 通信販売(標準2)                   |                                                                                                    |
| 9. マイ 9 イ 通信版 2C (標準3)                 | 取j F2 検索 F5 更行 F8 終了 F9                                                                                                    |
|                                        |                                                                                                    |
|                                        | Ē                                                                                                    |
|                                        |                                                                                                    |
|                                        | $\mathbf{i}$                                                                                                    |
|                                        |                                                                                                    |
|                                        |                                                                                                    |

「受注ファイル取込」画面にて、 実行 F8 をクリックすると、「登録順選択」画面が表示されます。

「● 1 受注番号の小さい順」にラジオボタンが入っていることを確認して、

実行 F8 をクリックして取込みを開始します。

| 🐞 登録順選択 🛛 🗙 🗙     |
|-------------------|
| 受注伝票への登録順         |
| ●1 受注番号の小さい順(推奨)] |
| ○2 最初のデータから       |
| ○3 最後のデータから       |
| 実行 F8 終了 F9       |

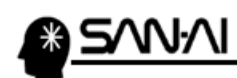

取込みの処理が完了したら、以下のような確認メッセージが出るので、OK をクリックします。

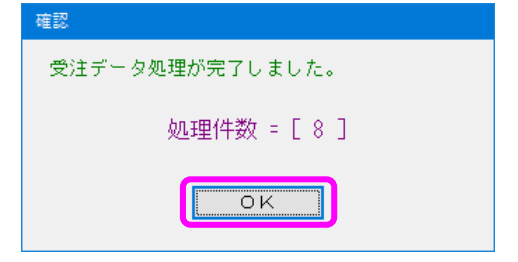

取込み処理完了後、「受注ファイル取込」画面の下部に、

受注データを取込んで新規作成された受注伝票の、伝票番号が表示されます。

| 🍘 受注ファイル取込み                |                                         | <b>—</b> |
|----------------------------|-----------------------------------------|----------|
| 選択<br>楽天RMS画面インポート         | 受注補足 (ルヤート 受注ファイル取込み 【?】受注データインポートのヘルプ  | 登録件数     |
|                            | 半角力シング() 半角がブルウォーテーション(*)を含むデータは        | 447      |
|                            | 」 正常にインボートでぎまぜんので使用しないでくだきい。 マムくある質問FAQ |          |
| ファイル形式 使用設定                | https://www.sanaikrd.co.jp/mighty/fag/  |          |
| 0:マイティ通信販売(標準)             |                                         |          |
| 1:楽天市場(楽天ベイ)               |                                         |          |
| 2:楽天市場(通常購入)全カラム           |                                         |          |
| 3:楽天市場(通常購入)旧全カラム          | - ファイル形式 9:Shopify(9gE*ファイ)             |          |
| 4:Yahoo!ストアクリエイターPro       |                                         |          |
| 5:Yahoo!オークションストア          |                                         |          |
| 6:auPAYマーケット               | 0++03815+ +DUWITUGUS+DIGUES_8APUTC+C50  |          |
| 7:Wowma!(ワウマ)日DeNA Ver.7.1 | · · · · · · · · · · · · · · · · · · ·   |          |
| 9:Shopify()at*ファイ)         |                                         |          |
| A:Amazon(注文レポート)           | 文江広力   四市第八 ◇                           |          |
| B:Amazon FBA               | 目社担当者 1000 受注管理課                        |          |
| C:フューチャーショップ2              | 商品税区分 2:内税 🗸                            |          |
| D:ヒストア(ショップサーブ)全項目2        |                                         |          |
| E: E ス ト ア (サイトサーフ・ストアツール) |                                         |          |
| G:Qoo10( ⊟Gmarket)         | 商品値引 HIKI お値引き 値引税区分 D:対象外 ~            |          |
| H:おちゃのこネット                 |                                         |          |
| J:Aiship-R(アイジッノ*-R)       |                                         |          |
| K:カラーミーショップ                |                                         |          |
| L:Xcart(エクスカート)            |                                         |          |
| M:リビスト                     |                                         |          |
| N:SHOPLIST(基本フォーマット)       |                                         |          |
| 0:おてがる通販                   | 田宁書意込み情報。                               |          |
| P:ポンパレモール                  |                                         |          |
| S:SHOP-Maker               |                                         |          |
| T:MakeShop(メイクショッフ゜)       |                                         |          |
| U:Bカート                     | の周方定日                                   |          |
| V:ネッシー(NETSEA)             | 移動先 ロインボート実行後、入力元ファイルを以下のフォルダへ移動する      |          |
| ₩:スーパーデリバリー                |                                         |          |
| Z:ツクツク!!                   |                                         |          |
| x:マイティ通信販売(標準2)            | 新規作成伝票番号: 00000510 ~ 00000517           |          |
| y:マイティ通信販売(標準3)            |                                         |          |
|                            | 4X/FJ F2 12/m F0 2421 J F0 4/7 J F0     |          |
|                            |                                         |          |
|                            |                                         |          |
|                            |                                         |          |
|                            |                                         |          |
|                            |                                         |          |
|                            |                                         |          |

これで、受注データの取込みは完了です。

### 電話:072-626-2786 Eメール:support@sanaikrd.co.jp <sub>三愛ケーアールディ株式会社</sub>

ネットワーク初期導入サポートお問い合わせ先

ご不明な点がございましたら、当社までお問い合わせ願います。